## **Batch Budget Transfer**

1. Click Fund Accounting > Entry & Processing > Batch Budget Transfer

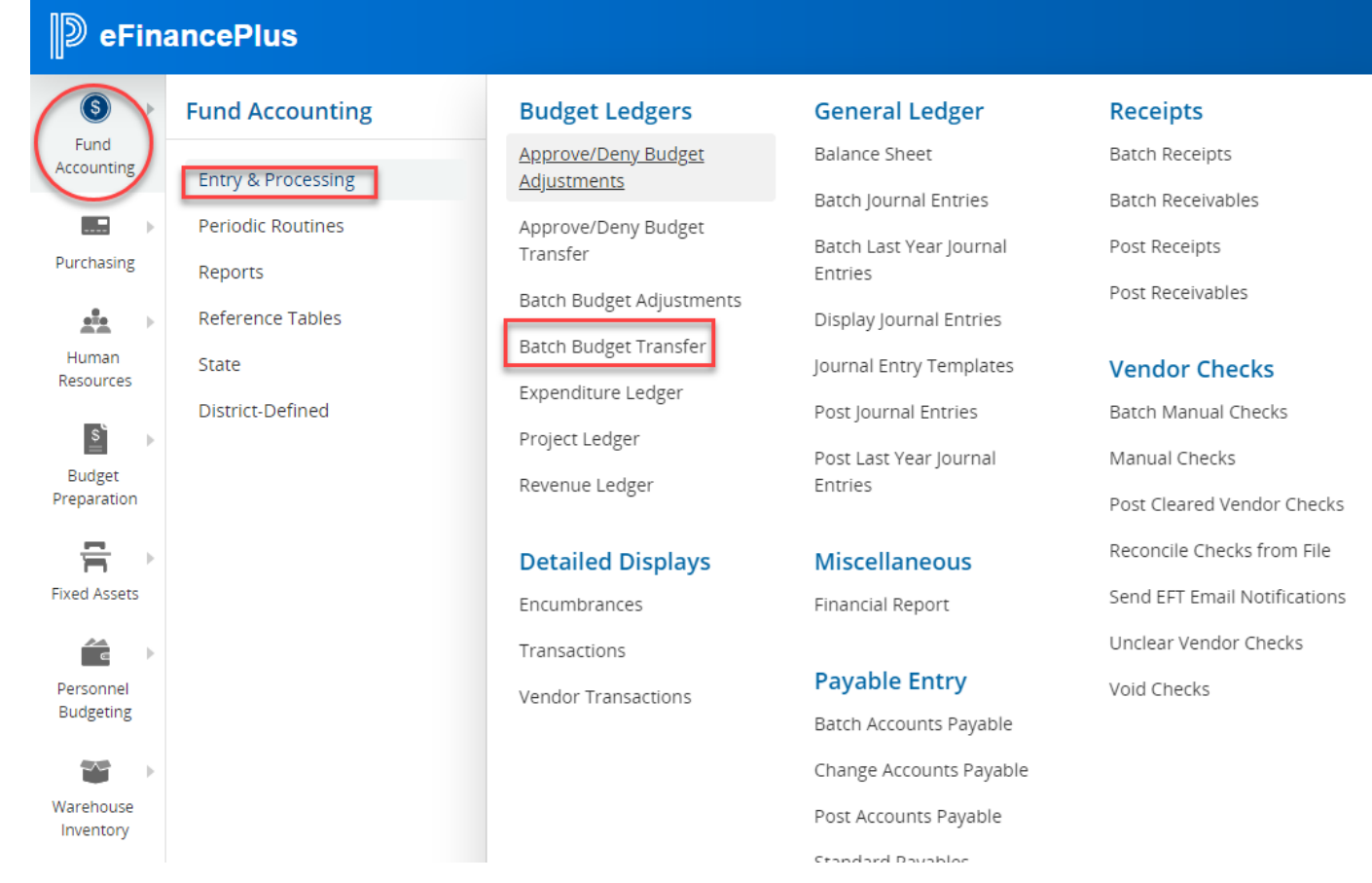

2. Click the plus sign to create a new record

| Batch Budget Transfer - CON2011_Live                   |             |              |
|--------------------------------------------------------|-------------|--------------|
| Release/Post Set Period Reports Print Multiple Batches | Import      |              |
| 💽 🖬 🖶 💿 ← 🗟 🖉 😿 ★                                      | ★ 🖻 🗎 ★ 🛛 😣 | )            |
| Date: 07/20/2022                                       |             |              |
| Batch Selection                                        |             |              |
| Show My Batches Only Show All Batches                  |             |              |
| Control Number   Entered By   Description              | Amount  Ye  | ear   Period |

3. Enter your initials for the control number

| Add Batch            | Budget Trans | fer - CON2011_Liv | ve          |                       |                                                |
|----------------------|--------------|-------------------|-------------|-----------------------|------------------------------------------------|
| Set Period           |              |                   |             | VERY IMPO<br>this tra | DRTANT: Do not change<br>nsfer number. If you  |
| 0 0 0                |              |                   |             | accident<br>back b    | ally key over it, hit the utton and start over |
| Date: 07/20/2022 Per | iod: 11/22   |                   |             | _                     | Continuous                                     |
| Entered By           | rbatalla     | Control Number *  | REB         | Transfer Number *     | 5028                                           |
| DEPARTMENT *         |              |                   |             | -                     | <b>•</b>                                       |
| Description          |              |                   |             |                       |                                                |
| BUDGET UNIT          | Account      | Description       | From Amount | To Amount             |                                                |

4. Select your department code from the drop down

| Add Batch E            | Budget Tran     | sfer - CON2011_Liv | ve          |                   |            |
|------------------------|-----------------|--------------------|-------------|-------------------|------------|
| Set Period             |                 |                    |             |                   |            |
| 0 8 8                  | ⊘ ←             |                    |             |                   |            |
| Date: 07/20/2022 Perio | od: 11/22       |                    |             |                   |            |
|                        |                 |                    |             |                   | Continuous |
| Entered By             | rbatalla        | Control Number *   | REB         | Transfer Number * | 5028       |
| DEPARTMENT *           | 001 - CONROE HI | GH SCHOOL          |             |                   | •          |
| Description            |                 |                    |             |                   |            |
| BUDGET UNIT            | Account         | Description        | From Amount | To Amount         |            |

5. Enter a description for the transfer (this description will display in eFinance when you query the budget and print reports) please use the word transfer/budget transfer to begin your description. You may add additional description after that if you wish.

| Add Batch I           | Budget Transfer - CON2011_L | ive         |                   |            |
|-----------------------|-----------------------------|-------------|-------------------|------------|
| Set Period            |                             |             |                   |            |
| 0 8 8                 | ⊘ ← 🗟 Ø 🛛 🤅                 | )           |                   |            |
| Date: 07/20/2022 Peri | od: 11/22                   |             |                   | Continuous |
| Entered By            | rbatalla Control Number *   | REB         | Transfer Number * | 5028       |
| DEPARTMENT *          | 001 - CONROE HIGH SCHOOL    |             |                   | •          |
| Description           | TRANSFER FOR SUPPLIES       |             |                   |            |
| BUDGET UNIT           | Account Description         | From Amount | To Amount         |            |

6. Enter your transfer request. You can enter multiple transfers at one time.

| Add Batch E             | Budget Tran      | sfer - COI   | N2011_Live     |             |                   |        |           |
|-------------------------|------------------|--------------|----------------|-------------|-------------------|--------|-----------|
| Insert Row Dele         | ete Row Expend   | iture Ledger | Revenue Ledger |             |                   |        |           |
| 0 <u>i</u> <del>o</del> | ⊘ ←              | -            | ×              |             |                   |        |           |
| Date: 07/20/2022 Peri   | od: 11/22        |              |                |             |                   | _      |           |
|                         |                  |              |                |             |                   | C      | ontinuous |
| Entered By              | rbatalla         | Control Num  | ber *          | REB         | Transfer Number * |        | 5028      |
| DEPARTMENT *            | 001 - CONROE HIG | SH SCHOOL    |                |             |                   | •      |           |
| Description             | TRANSFER FOR SU  | PPLIES       |                |             |                   |        |           |
| BUDGET UNIT             | Account          | Descripti    | on             | From Amount | To Amount         | I      |           |
| 199211000011100         | 0 Q 6299         | Q,           |                |             | 500.00            | 0.00   |           |
| 199211000011100         | 0 Q 6399         | Q            |                |             | 0.00              | 500.00 |           |

7. Click the blue check mark to add the record to batch transfers. You should get a popup that says record added. Once you see that message press the red back arrow and you will come back to the mail screen with all the transfers listed.

| Add Batch B            |                           | <b>ب</b>           | ))          | ×          |      |   |
|------------------------|---------------------------|--------------------|-------------|------------|------|---|
| Set Period             |                           |                    |             |            |      |   |
| 0 8 8                  | ⊘ 🗲 🗟 ⊘ 🜌 ⊗               |                    |             |            |      |   |
| Date: 07/20/2022 Perio | pd: 11/22                 |                    |             | Continuous |      | ^ |
| Entered By             | rbatalla Control Number * | <b>REB</b> Transfe | er Number * | Continuous | 5029 |   |
| DEPARTMENT *           | 001 - CONROE HIGH SCHOOL  |                    | •           | ·          |      |   |
| Description            | TRANSFER FOR SUPPLIES     |                    |             |            |      |   |
| BUDGET UNIT            | Account Description       | From Amount   To   | Amount      |            |      |   |
|                        |                           |                    |             |            |      |   |
| 4                      |                           | ß                  | Record ad   | ded        |      | 8 |

8. When you are ready to submit the transfer to Finance office for final approval find your transfer on the list and highlight it. Click the Release/Post button.

| Batch Budg       | et Transfer -     | CON2011_Li        | ve                    |              |      |              |       |
|------------------|-------------------|-------------------|-----------------------|--------------|------|--------------|-------|
| Release/Post Se  | et Period Reports | Print Multiple E  | Batches Import        |              |      |              |       |
| 0 8 8            | ⊘ ← ः             |                   | * * =                 | *            | ×    |              |       |
| Date: 07/20/2022 |                   |                   |                       |              |      |              |       |
| Batch Selection  |                   |                   |                       |              |      |              |       |
| Show My Batch    | es Only 🔾 Show A  | ll Batches        |                       |              |      |              |       |
| Control Number   | Entered By        | Description       | Amount                |              | Year | Period       |       |
| AG               | agalicia          | BUDGET TRANSFER   |                       | 1,378.44     | 22   | 11           |       |
| JES              | jsample           | BUDGET TRANSFER   |                       | 35.00        | 22   | 11           |       |
| JMV              | jmartine          | BUDGET TRANSFER   |                       | 685.50       | 22   | 11           |       |
| JP               | jmpayne           | BUDGET TRANSFER   |                       | 300.00       | 22   | 11           |       |
| JULY 22          | Multiple          | JULY APPROVED TRA | ANSFER                | 1,542,594.13 | 22   | MULTI        |       |
| KAG              | kgensbig          | ORE MAIL          |                       | 550.00       | 22   | 11           |       |
| MPM              | marpena           | BUDGET TRANSFER   |                       | 7,678.56     | 22   | 11           |       |
| REB              | rbatalla          | TRANSFER FOR SUP  | PLIES                 | 500.00       | 22   | 11           |       |
| SMR              | smrichar          | BUDGET TRANSFER   |                       | 525.29       | 22   | 11           |       |
| тмн              | tmhoward          | T VGA REPLACEMEN  | IT                    | 11.36        | 22   | 11           |       |
|                  |                   |                   |                       |              |      |              |       |
|                  |                   |                   |                       |              |      |              |       |
| •                |                   |                   |                       |              |      |              |       |
| Status           | Transfer Number   | Period/Yr         | Description           | Amount       |      | Hold S       | tatus |
| Open             | 5028              | 11/22             | TRANSFER FOR SUPPLIES |              |      | 500.00 On He | bld   |

9. Make sure Release and Post is selected and press the blue check mark

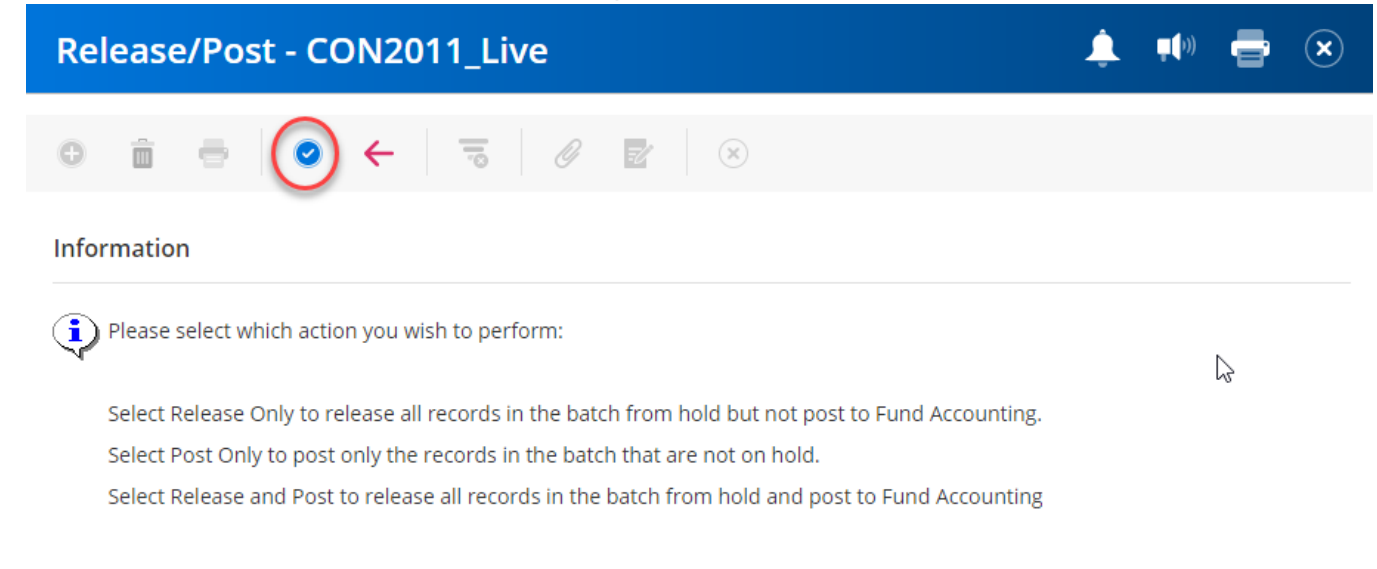

## Select Release/Post Option

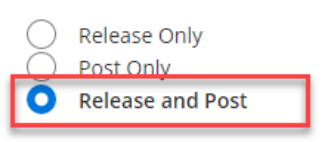

## 10. Click "yes"

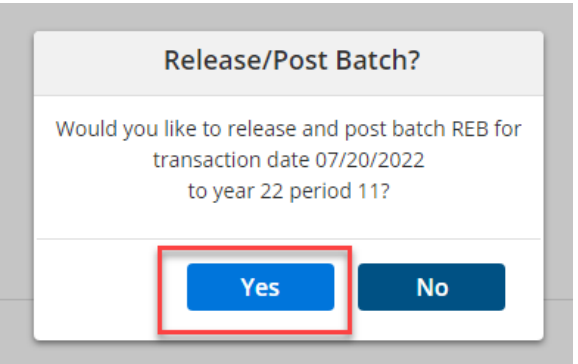

11. Click ok. A report will generate only if there are errors. If there are no error you should see a message that says batch routed for approval. No error report generated.

|                  | Print - CON2011_Live                                |
|------------------|-----------------------------------------------------|
| POST BATCH BUDGE | T TRANSFERS ERROR LOG                               |
| Destination      | File Options                                        |
| File<br>Screen   | File Name H:/rbatalla/rpt/posttrne.rpt              |
|                  | OK Back                                             |
| Ва               | tch routed for approval. No error report generated. |

## 12. The transfer will show in review status until approved by finance

| Batch Budg       | et Transfer    | - CON2011_L     | .ive         |          |                |              |             |
|------------------|----------------|-----------------|--------------|----------|----------------|--------------|-------------|
| Release/Post A   | pproval Status | Delete Row      |              |          |                |              |             |
| 0 i e            | ⊘ ←            |                 | 15 16        |          | *              | )            |             |
| Date: 07/20/2022 |                |                 |              |          |                |              |             |
| Batch Selection  |                |                 |              |          |                |              |             |
| Show My Batch    | es Only 🔵 Shov | v All Batches   |              |          |                |              |             |
| Control Number   | Entered By     | Description     |              | Amount   | <b>Y</b>       | ear   Period |             |
| AG               | agalicia       | BUDGET TRANSFE  | R            |          | 1,378.44 2     | 2 11         |             |
| JES              | jsample        | BUDGET TRANSFE  | R            |          | 35.00 2        | 2 11         |             |
| JMV              | jmartine       | BUDGET TRANSFE  | R            |          | 685.50 2       | 2 11         |             |
| JP               | jmpayne        | BUDGET TRANSFE  | R            |          | 300.00 2       | 2 11         |             |
| JULY 22          | Multiple       | JULY APPROVED T | RANSFER      |          | 1,542,594.13 2 | 2 MULT       | 1           |
| KAG              | kgensbig       | ORE MAIL        |              |          | 550.00 2       | 2 11         |             |
| MPM              | marpena        | BUDGET TRANSFE  | R            |          | 7,678.56 2     | 2 11         |             |
| REB              | rbatalla       | TRANSFER FOR SU | PPLIES       |          | 500.00 2       | 2 11         |             |
| SMR              | smrichar       | BUDGET TRANSFE  | R            |          | 525.29 2       | 2 11         |             |
| тмн              | tmhoward       | T VGA REPLACEME | NT           |          | 11.36 2        | 2 11         |             |
|                  |                |                 |              |          |                |              |             |
| 4                |                |                 |              |          |                |              |             |
| Status           | Transfer Numb  | er Period/Yr    | Description  |          | Amount         |              | Hold Status |
| Review           | 5028           | 11/22           | TRANSFER FOR | SUPPLIES |                | 500.00       | Review      |

Once the transfer is approved and posted in eFinance it will no longer be in your Batch Budget Transfer window and you should be able to query your budget or run reports and see the transfer posted to the appropriate budgets.

| Status                  | Hold Status | Notes                                                              |
|-------------------------|-------------|--------------------------------------------------------------------|
| Open                    | On Hold     | Transfer request is saved but not submitted to Finance for review. |
| Review                  | Review      | Transfer is in review status in Finance                            |
| <b>Needs</b> Correction | On Hold     | Transfer has been returned to user for corrections                 |
| Denied                  | On Hold     | Transfer was denied. User will need to delete.                     |